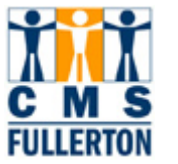

## My Payroll and Compensation

| Compensation History is<br>available to all state paid<br>employees using CMS HR<br>Employee Self Service.<br>Step 1:<br>From the New Titan Online<br>page, click <u>My Payroll and</u><br><u>Compensation</u> . | Contract of the second states of the second states of the second st | Cour was Cour Polon.<br>Proyword(i)  Course Sector Polon.  Proyword(i)  Course Sector Polon.  Course Sector Polon.  Course Sector Polo |
|----------------------------------------------------------------------------------------------------|----------------------------------------------------------------------------------------------------|----------------------------------------------------------------------------------------------------|
| Step 2:<br>Click <u>Compensation History</u>                                                                                                    | My Payroll and Compensati                                                                                                    | on                                                                                                    |
| <i>Note:</i> If you have more than one job on campus you will need to select the job you would like to view.                                                                                                    | Compensation History<br>Job Title<br>Diamond Waters<br>Job Information<br>Job Title<br>Admin Analyst/Spc1st 12 Mo<br>Student Assistant                                                                                                    | Department<br>CMS Project<br>University Communica & Marketi                                                                                                    |

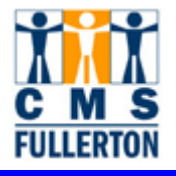

| The Compensation History page displays the following                                                                                                    | Compensation History                                                                                        |                  |                         |              |                    |  |
|----------------------------------------------------------------------------------------------------|----------------------------------------------------------------------------------------------------|------------------|-------------------------|--------------|--------------------|--|
| information:                                                                                                    |                                                                                                    |                  |                         |              |                    |  |
|                                                                                                    | From: 01/01/                                                                                                | /1900 <b>T</b> e | 02/27/2007              | View/        | Another Date Range |  |
| Employee Job Information                                                                                                    | Employee Job Information                                                                                    |                  |                         |              |                    |  |
| <ul> <li>Emplifie: Campus wide iD</li> <li>Department: the department<br/>you work for</li> <li>Job Title: your job<br/>classification. MPP will have</li> </ul>     | EmpliD:                                                                                                    | 8001             | 00646                   |              |                    |  |
|                                                                                                    | Department:                                                                                                 | CMS              | Project                 |              |                    |  |
|                                                                                                    | Job Title: Admin Analyst/SpcIst 12 Mo                                                                       |                  |                         |              |                    |  |
|                                                                                                    | Payroll Status: Active                                                                                      |                  |                         |              |                    |  |
| working titles listed.                                                                                                    | Salary History                                                                                              | 1                |                         |              |                    |  |
| Payroll Status: Active or<br>Terminated)                                                                                                    | <u>Date of</u><br><u>Change</u>                                                                             | Action           | Reason                  | Compensation |                    |  |
| rommatod)                                                                                                    | 12/01/2005                                                                                                  | Pay Rt Chg       | Service Salary Increase | \$2,600.00 U | ISD Monthly        |  |
| Salary History                                                                                                    | 07/01/2005                                                                                                  | Pay Rt Chg       | General Salary Increase | \$2,600.00 U | ISD Monthly        |  |
| • Date of Change: the effective                                                                                                    | 02/26/2001                                                                                                  | Hire             | Conversion              | \$2,600.00 U | ISD Monthly        |  |
| <ul> <li>Action: what was the last action</li> <li>Reason: what was the reason for the last action</li> <li>Compensation: your actual monthly salary rate</li> </ul> | compensation                                                                                                | n information.   |                         |              |                    |  |
|                                                                                                    | Compen                                                                                                    | sation H         | istory                  |              |                    |  |
| View Another Date Range                                                                                                    | Courtney Co                                                                                                 | 0×               | -                       |              |                    |  |
| Step 1:                                                                                                    | From: 01/01                                                                                                 | /1900 <b>T</b> e | o: 02/27/2007           | View         | Another Date Range |  |
| View Another Date Range                                                                                                    | Employee Job                                                                                                | Information      |                         |              |                    |  |
| Click                                                                                                    | EmpliD:                                                                                                    | 8001             | 100646                  |              |                    |  |
|                                                                                                    | Department:                                                                                                 | CMS              | Project                 |              |                    |  |
|                                                                                                    | Job Title:                                                                                                  | Adm              | in Analyst/SpcIst 12 Mo |              |                    |  |
|                                                                                                    | Payroll Status: Active                                                                                      |                  |                         |              |                    |  |
|                                                                                                    | Salary History                                                                                              | 1                |                         |              |                    |  |
|                                                                                                    | Date of<br>Change                                                                                           | Action           | Reason                  | Compensation |                    |  |
|                                                                                                    | 12/01/2005                                                                                                  | Pay Rt Chg       | Service Salary Increase | \$2,600.00 U | ISD Monthly        |  |
|                                                                                                    | 07/01/2005                                                                                                  | Pay Rt Chg       | General Salary Increase | \$2,600.00 U | ISD Monthly        |  |
|                                                                                                    | 02/26/2001                                                                                                  | Hire             | Conversion              | \$2,600.00 U | ISD Monthly        |  |
|                                                                                                    | Please contact Payroll Services at ext. 2521 if you have any questions about your compensation information. |                  |                         |              |                    |  |

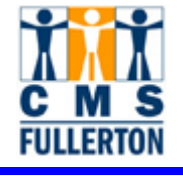

|                                          | Select Date Range                                                                                           |  |  |  |  |
|------------------------------------------|----------------------------------------------------------------------------------------------------|--|--|--|--|
| Step 2:<br>Enter new "From Date" and "To | Courtest Cov                                                                                                |  |  |  |  |
| Date" and then click Continue            | Courtney Cox                                                                                                |  |  |  |  |
|                                          | Admin Analyst/Spc1st 12 Mo                                                                                  |  |  |  |  |
|                                          |                                                                                                    |  |  |  |  |
|                                          | Select From and To dates for your Compensation                                                              |  |  |  |  |
|                                          |                                                                                                    |  |  |  |  |
|                                          | From Date: [1 2/01/2005] [2] (example: 12/31/2000)                                                          |  |  |  |  |
|                                          | To Date: 02/27/2007 🛐 (example: 12/31/2000)                                                                 |  |  |  |  |
| C                                        | Continue                                                                                                    |  |  |  |  |
|                                          | Return to Compensation History                                                                              |  |  |  |  |
| Compensation History will be             | Compensation History                                                                                        |  |  |  |  |
| displayed with the new range of dates.   | Courtney Cox                                                                                                |  |  |  |  |
|                                          | From: 12/01/2005 To: 02/27/2007 View Another Date Range                                                     |  |  |  |  |
|                                          | Employee Job Information                                                                                    |  |  |  |  |
|                                          | EmpliD: 800100646                                                                                           |  |  |  |  |
|                                          | Department: CMS Project Admin Application Construct Second 12 Mo                                            |  |  |  |  |
|                                          | Payroll Status: Active                                                                                      |  |  |  |  |
|                                          | Salary History                                                                                              |  |  |  |  |
|                                          | Date of Change Action Reason Compensation                                                                   |  |  |  |  |
|                                          | 12/01/2005 Pay Rt Chg Service Salary Increase \$2,600.00 USD Monthly                                        |  |  |  |  |
|                                          | Please contact Payroll Services at ext. 2521 if you have any questions about your compensation information. |  |  |  |  |